## Veiledning for a komme inn i Naturbase;

Følg lenke: <u>http://kart.naturbase.no/</u>

- Vent til alt er lastet inn

Velg «Vis kartlag» blant ikonene som ligger over kartet (nr 8 fra venstre).

Hak av for «Kartlagte friluftslivsområder» (velg evt. «områdetyper» i stedet for «verdi» ved å trykke på plusstegnet)

Zoom inn i kartet ved å klikke på «+»-tegnet blant ikonene over kartbildet (nr 3 fra venstre)